# メルマガ到達率を上げるための準備

近年、迷惑メールや、不正なメールを防ぐために 様々な対策が取られており、 年々その対策は厳しくなっています。

#### メルマガの配信は、 迷惑メールや不正なメールと判断されやすい対象です。

googleやyahooといった 無料のメールアドレスを使うのではなく **独自ドメインを取得し、メールアドレスを作成し、 更に送信メール認証を行うことで** メルマガの配信でも迷惑メールや不正なメールと 判断される確率を下げることができます。 (※100%防げるわけではありません) ※独自ドメイン・送信メール認証に関してはこのあとのページに説明があります

#### これはフェイマーに限ったことではなく、 どのメルマガ配信サービスを活用しても同じことです。

メルマガ到達率を上げるための対策は

#### 1. 送信メールを認証すること

#### 2. 未承諾のメールまたは迷惑メールを 送信しないようにすること

#### 3. 受信者がメールの配信登録を容易に 解除できるようにすること

#### 以上の3つとなります。 これらを、行っていただくことで

#### ・メルマガの到達率を今より上げる ・セミナーや体験会の自動返信メールが 今より届きやすくなる

というメリットがあります。 手順に沿って設定をしていただきますようお願いします。 1つ1つ解説をしていきます。

# 1. 送信メールを認証すること

© Faymer Co., Ltd. 55

送信メールの認証には、次の4つのステップが必要です

#### ステップ1. ドメインを取得し、 メールサーバーを契約する

### ステップ2. ドメイン設定をする

#### ステップ3.メールアドレスを取得する

#### ステップ4.送信メール認証をする

#### ステップ 5.メールアドレスを メールソフトに設定する

※独自ドメインとは

#### ドメインとは、インターネット上の住所にあたるものです。

## https://www.XXXXX.com

上記ですと、 <u>www.XXXXX.com</u> がドメインとなります。 HPにも使用できますし、**メールアドレス**として使うこともできます。

上記では.comというドメインの種類を用いていますが、 ドメインにはいくつかの種類があります。

主に企業向けとして 主に個人向けとして おすすめは 用いられるドメイン こちら 用いられるドメイン .jp .ne.jp .co.jp .com .net .info .biz

独自ドメインとは

# 独自ドメインを取得すると、<br/>https://www.XXXXX.com

の「XXXXX」を、ご自身の好きな文字列にすることができ、 「.com」にあたる ドメインの種類を選ぶことができます。

※他の方が先に同じ文字列でドメインを取得している場合は取得ができません。 「.com .net .info .biz」の種類を変更することで、取得可能な場合もあります。 詳しくはドメインを取得する手順でお伝えします。

#### 独自ドメインを取得するメリット・デメリットは 以下のようなものが挙げられます。

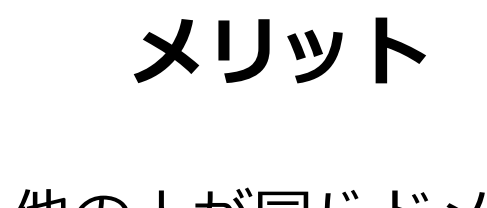

 ・他の人が同じドメインを 使えなくなるので、 オリジナル性が高まる
 ・信頼性が高まる
 ・フリーのメールアドレスに比べて メールマガジンが届きやすくなる

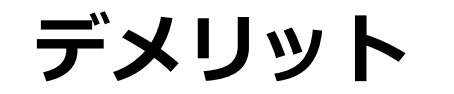

・ドメイン費用として 年間数百円~数千円かかる ・サーバーも使うとプラス 年間数千円~数万円かかる

■ステップ1:ドメインを取得し、メールサーバーを契約する

#### 独自ドメインを取得できるサービスは、 様々存在していますが、Xドメイン・Xサーバーをおすすめしています。

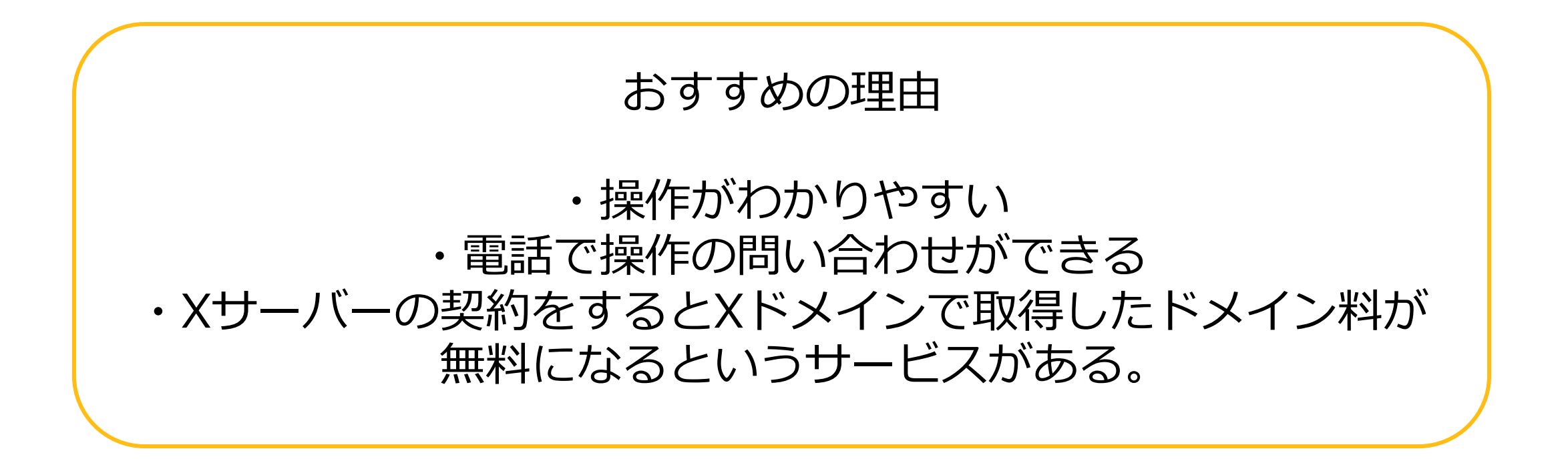

#### ※メールの送受信にはサーバーの契約が必須となります。

1 <u>https://www.xserver.ne.jp/price/price\_domain.php</u>

上記にアクセスもしくは「Xドメイン」と検索をし、 「ドメイン取得フォーム」をクリ 🐌 レンタルサーバー 🗊 法人レンタルサーバー 🌐 ドメイン取得・管理 VPS 😑 法人クラウドストレージ 🍡 ... 導入企業17万社 / 運用サイト数240万件 ※3 Xserverレンタルサーバー おかげさまで No.1 \*1 お申し込み > ログイン ~ 特長 V 機能 V 料金 V サポート V 料金 ご利用料金 オプション独自SSL ドメイン 設定代行 お支払い方法 ホーム > 料金 > ドメイン ②取得したい文字列を入力 ドメイン ドメインが超激安!新規取得1円~ .blog com net .jp .xyz 1円~ 1円~ 1円~ 1円~ 1円~ .info .site .earth .co.ip .org 📑 法人クラウドストレージ 🔰 ... 🜗 レンタルサーバー () 法人レンタルサーバー (曲) ドメイン取得・管理 🕥 VPS 4,136<sub>円~</sub> 308m 99円 946円 686m 導入企業 17万社 / 運用サイト数 240万件 <u>※3</u> ※表示価格は、すべて税込みです。 Xserver レンタルサーバー <sup>おかげさまで</sup> No.1 #1 特長 ~ 機能 ~ 料金 ~ サポート ~ お申し込み 〉 ログイン ~ ドメインの更新料金も業界最安値水準!長く使えば使うほどおトク! お申し込み お申し込みの流れ サーバーお申し込みフォーム ビ ドメイン取得フォーム 空きドメインは下記より検索できます。 ホーム > お申し込み > ドメイン取得フォーム 1 ドメイン取得フォーム > ドメイン取得フォーム 取り扱いドメイン一覧 サーバーとドメインをセットでお考えなら! 2023年6月9日(金)12:00まで 最<mark>30%0FF</mark>額<mark>693円</mark>~ 種類 区分 年額(税込) 取得(1個目) 1円 取得(2個目以降) 770円 ◎ 独自ドメイン永久無料特典の申請方法について サーバー本契約(ご利用料金のお支払い)のあと、Xserverアカウントよりご希望のドメインを申請してください。 移管(5個目まで) 1円(※1) 「独自ドメイン永久無料特典」のお申し込み手順 🕮 移管(6個目以降) 1.298円 更新 1.298円 取得(1個月) 1円 Xserver Domain 空きドメイン検索 検索 欲しいドメイン名を入力してください (2)日本語ドメインも入力可能です。

③入力した文字列で取得できるドメインの種類と金額がわかります。

参考例の場合ですと、 .comでは取得ができませんが .netですと1円で取得ができます。

希望のドメインの種類があり、 指定の文字列では取得ができない 場合は、文字列を変更して 再度検索をしてみましょう。

数字との組み合わせで取得が できる場合もあります。

④ご希望のドメインの種類に チェックを入れて

⑤「取得手続きに進む」 をクリック

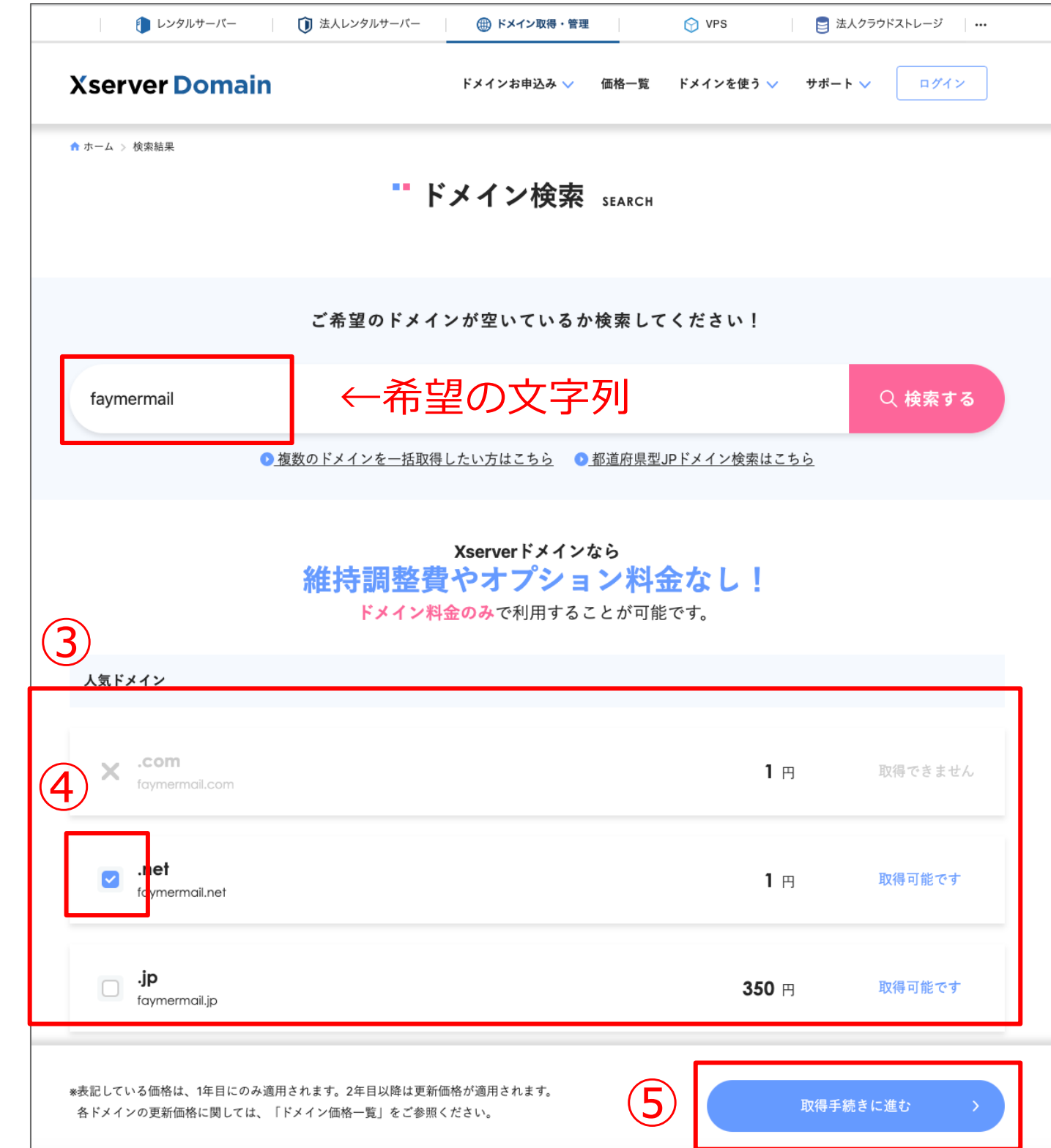

#### ⑥ドメインに間違いが ないか、最終確認します

#### ⑦エックスサーバースタンダード プランにチェックを入れます

⑧「取得手続きに進む」 をクリック

| Network WARK       KACHARAN WARK KACHARAN WARKANANANANANANANANANANANANANANANANANANA                                                                                                    |                                                                                                    |                                                                                                    |                                               |                |
|----------------------------------------------------------------------------------------------------|----------------------------------------------------------------------------------------------------|----------------------------------------------------------------------------------------------------|-----------------------------------------------|----------------|
| btody i media       CREGO FX 47 20 MEGNICU CO ADMER LCT C C C C C C C C C C C C C C C C C C                                                                                                    | erver Domain                                                                                                    | ドメインお申込み 🏑 🏾 価格一]                                                                                                    | 覧 ドメインを使う 🗸 サポー                               | - F 🗸 🛛 🗖 🖓 イン |
| Zérége Férdévége Londre Londre Lo | ↓ > 検索結果                                                                                                    |                                                                                                    |                                               |                |
| Control     Control                                                                                                    | ご希望のドメ                                                                                                    | インが空いているか検索し                                                                                                    | してください!                                       |                |
| 0 820270-2242001 00 82020000000000000000000000000000                                                                                                    | 得したいドメインを入力                                                                                                    |                                                                                                    |                                               | Q 検索する         |
| Description   (a) A para or or or or or or or or or or or or or                                                                                                    | ◎ 複数のドメインを一括                                                                                                    | 取得したい方はこちら 0 都道府県                                                                                                    | <u>型JPドメイン検索はこちら</u>                          |                |
| PATE RULE UP V PA PARABATEL         FX + VA KAGO AN UNITARIA         Y + VA KAGO AN UNITARIA         Image: Comparabately image: Comparabately image:                                                                                                    | <b>处</b> 七二日 敕                                                                                                    | Xserverドメインなら                                                                                                    |                                               |                |
| ドイヤ名       契約期時       価格       依頼         マ       fagymermail.net       1       1       円/年       ●         ドメイン利用に必要な「サーバー」の申し込み       ●       ドメイン利用に必要な「サーバー」の申し込み       ●       アーバーを契約すると、対象ドメインが永久無料で利用可能! ±1       ●       ・       ●       ●       ●       ●       ●       ●       ●       ●       ●       ●       ●       ●       ●       ●       ●       ●       ●       ●       ●       ●       ●       ●       ●       ●       ●       ●       ●       ●       ●       ●       ●       ●       ●       ●       ●       ●       ●       ●       ●       ●       ●       ●       ●       ●       ●       ●       ●       ●       ●       ●       ●       ●       ●       ●       ●       ●       ●       ●       ●       ●       ●       ●       ●       ●       ●       ●       ●       ●       ●       ●       ●       ●       ●       ●       ●       ●       ●       ●       ●       ●       ●       ●       ●       ●       ●       ●       ●       ●       ●       ●       ●       ●       ●       ●                                                                                                    | 7月17日前13日<br>ドメイン                                                                                                    | 2 頁 マイノノン ヨンイン料金のみで利用することが可                                                                                                    | <b>予加                                    </b> |                |
| <ul> <li>② formermail.net         <ul> <li>1 日本             <ul></ul></li></ul></li></ul>                                                                                                    | ドメイン名                                                                                                    | 契約期間等                                                                                                    | 価格                                            | 検索結果           |
| <ul> <li>ドメイン利用に必要な「サーバー」の申し込み</li> <li>シーバーを契約すると、対象ドメインが永久無料で利用可能!*1<br/>Com 1 net / org / info / biz などの人気ドメインが対象</li> <li>エクスサーバースタンダードブラン(10日間無料お試し) (%)をごり無料金30%00F1)<br/>月間990円 693円から利用できる高性能レンタルサーバー</li> <li>1日間900円 693円から利用できる高性能レンタルサーバー</li> <li>シerverビジネススタンダードブラン(10日間無料お試し) (7/112 で855(5555))<br/>各種設定の無料代行などを備え、月額3,762円から利用できる法人向けレンタルサーバー</li> <li>利用しない</li> <li>取している価格は、1年目にのみ適用されます。2年目以降は更新価格が適用されます。<br/>キャインの更新価格に関しては「ドメイン価格一覧」をご参照ください。</li> <li>キャインの更新価格に関しては「ドメイン価格一覧」をご参照ください。</li> <li>キャインの更新価格に関しては「ドメイン価格一覧」をご参照ください。</li> </ul>                                                                                                    | 2 faymermail.net                                                                                                    | 1年 •                                                                                                    | 1 円/年                                         | 取得可らす          |
| <ul> <li>・ エックスサーバー スタンダードプラン(10日間無料お試し) (0/9 ± で月解料金30%OFF!)<br/>月期990円 693円から利用できる高性能レンタルサーバー</li> <li>・ Xserverビジネス スタンダードプラン(10日間無料お試し) (7/11 ± で初期資産無料!)<br/>各種設定の無料代行などを備え、月額3,762円から利用できる法人向けレンタルサーバー</li> <li>・ 利用しない</li> <li>転記している価格は、1年目にのみ適用されます。2年目以降は更新価格が適用されます。</li> <li>まドメインの更新価格に関しては「ドメイン価格一覧」をご参照ください。</li> <li>*1) 条件あり・詳細はこちら</li> </ul>                                                                                                    |                                                                                                    |                                                                                                    |                                               |                |
| <ul> <li>月額000円 693円から利用できる高性能レンタルサーバー</li> <li>Xserverビジネススタンダードブラン(10日間無料お試し) (7/11まで初時費用無料!)</li> <li>各種設定の無料代行などを備え、月額3,762円から利用できる法人向けレンタルサーバー</li> <li>利用しない</li> <li>数記している価格は、1年目にのみ適用されます。2年目以降は更新価格が適用されます。</li> <li>キドメインの更新価格に関しては「ドメイン価格一覧」をご参照ください。</li> <li>*1) 条件あり・詳細はこちら</li> </ul>                                                                                                    | サーバーを契約すると、対象ドメイン<br>.com / .net / .org / .Info / .biz などの人気ドメインが                                                                                                    | ンが永久無料で利用可能!*<br><sup>対象</sup>                                                                                                    | 1                                             |                |
| <ul> <li>Xserverビジネススタンダードプラン(10日間無料お試し) (ファ11まで初脱費用無料:)<br/>各種設定の無料代行などを備え、月額3,762円から利用できる法人向けレンタルサーバー </li> <li>利用しない </li> <li>数にしている価格は、1年目にのみ適用されます。2年目以降は更新価格が適用されます。 をドメインの更新価格に関しては「ドメイン価格一覧」をご参照ください。 </li> <li>*1) 条件あり・詳細はこちら </li> </ul>                                                                                                    | サーバーを契約すると、対象ドメイ:<br>.com / .net / .org / .Info / .biz などの人気ドメインが                                                                                                    | ンが永久無料で利用可能!*<br>対象<br>料お試し)(5/25-7月開設会3050FF!)                                                                                        | 1                                             |                |
| <ul> <li>利用しない</li> <li>支記している価格は、1年目にのみ適用されます。2年目以降は更新価格が適用されます。</li> <li>各ドメインの更新価格に関しては「ドメイン価格一覧」をご参照ください。</li> <li>※1)条件あり・詳細はこちら</li> </ul>                                                                                                    | サーバーを契約すると、対象ドメイ:<br>.com / .net / .org / .Info / .biz などの人気ドメインが<br>エックスサーバースタンダードプラン(10日間無料<br>月額 <del>9900円</del> 693円から利用できる高性能レンタ)                                                                                                    | ンが永久無料で利用可能!※<br><sup>5</sup> 対象<br>料お試し) (6/9まで月銀料金30%OFF!)<br>ルサーバー                                                                  | 1                                             | 7              |
| 5起している価格は、1年目にのみ適用されます。2年目以降は更新価格が適用されます。<br>5ドメインの更新価格に関しては「ドメイン価格一覧」をご参照ください。<br>*1) 条件あり・詳細はこちら                                                                                                    | サーバーを契約すると、対象ドメイ:<br>.com / .net / .org / .Info / .biz などの人気ドメインが<br>エックスサーバー スタンダードプラン(10日間無料<br>月額 <del>990円</del> 693円から利用できる高性能レンタル<br>Xserverビジネス スタンダードプラン(10日間無料<br>各種設定の無料代行などを備え、月額3,762円か                                                                                                    | ンが永久無料で利用可能!**<br><sup>5</sup> 対象<br><b>料お試し)</b> (6/9まで月観料金30%OFF!)<br>ルサーバー<br><b>科お試し)</b> (7/11まで初脱費用無料!)<br>いら利用できる法人向けレンタルサーム    | 1                                             | 7              |
| *1) 条件あり・詳細はこちら                                                                                                    | <ul> <li>サーバーを契約すると、対象ドメイ:</li> <li>.com / .net / .org / .Info / .biz などの人気ドメインが</li> <li>エックスサーバー スタンダードプラン(10日間無料</li> <li>月額990円 693円から利用できる高性能レンタル</li> <li>Xserverビジネス スタンダードプラン(10日間無料</li> <li>各種設定の無料代行などを備え、月額3,762円か</li> <li>利用しない</li> </ul>                                                   | ンが永久無料で利用可能!※<br>対象<br>料お試し)(6/9まで月観料金30%OFF!)<br>ルサーバー<br>科お試し)(7/11まで初脱費用無料!)<br>Nら利用できる法人向けレンタルサーム                                  | 1                                             | 7              |
|                                                                                                    | <ul> <li>サーバーを契約すると、対象ドメイ:</li> <li>.com / .net / .org / .Info / .biz などの人気ドメインが</li> <li>エックスサーバー スタンダードブラン(10日間無料<br/>月額990円 693円から利用できる高性能レンタ)</li> <li>Xserverビジネス スタンダードブラン(10日間無料<br/>各種設定の無料代行などを備え、月額3,762円か</li> <li>利用しない</li> <li>ている価格は、1年目にのみ適用されます。2年目<br/>インの更新価格に関しては「ドメイン価格一覧」</li> </ul> | ンが永久無料で利用可能!**<br>対象<br>料お試し)(6/9±で月欄料金30%OFF!)<br>ルサーバー<br>叫お試し)(7/11まで初期費用無料!)<br>いら利用できる法人向けレンタルサーム<br>以降は更新価格が適用されます。<br>をご参照ください。 | 1                                             | 7              |
|                                                                                                    | サーバーを契約すると、対象ドメイ:<br>.com / .net / .org / .Info / .biz などの人気ドメインが<br>エックスサーバー スタンダードプラン(10日間無)<br>月額9900円 693円から利用できる高性能レンタル<br>Xserverビジネススタンダードプラン(10日間無料<br>各種設定の無料代行などを備え、月額3,762円か<br>利用しない<br>ている価格は、1年目にのみ適用されます。2年目<br>インの更新価格に関しては「ドメイン価格一覧」<br>条件あり・詳細はこちら                                       | ンが永久無料で利用可能!**<br>対象<br>料お試し)(6/9まで月欄料金30%OFF!)<br>ルサーパー<br>科お試し)(7/11まで初脱発用無料!)<br>いら利用できる法人向けレンタルサーム<br>以降は更新価格が適用されます。<br>をご参照ください。 | 1                                             | 7              |
|                                                                                                    | サーバーを契約すると、対象ドメイ:<br>.com / .net / .org / .Info / .biz などの人気ドメインが<br>エックスサーバー スタンダードプラン(10日間無料<br>月額9900円 693円から利用できる高性能レンタル<br>Xserverビジネススタンダードプラン(10日間無料<br>各種設定の無料代行などを備え、月額3,762円か<br>利用しない<br>.ている価格は、1年目にのみ適用されます。2年目<br>インの更新価格に関しては「ドメイン価格一覧」;<br>条件あり・詳細はこちら                                     | ンが永久無料で利用可能!*<br>対象<br>料お試し)(6/9まで月欄料金30%OFF!)<br>ルサーパー<br>単お試し)(7/11まで初路費用無料!)<br>いら利用できる法人向けレンタルサーム<br>以降は更新価格が適用されます。<br>をご参照ください。  | 1                                             | 7              |

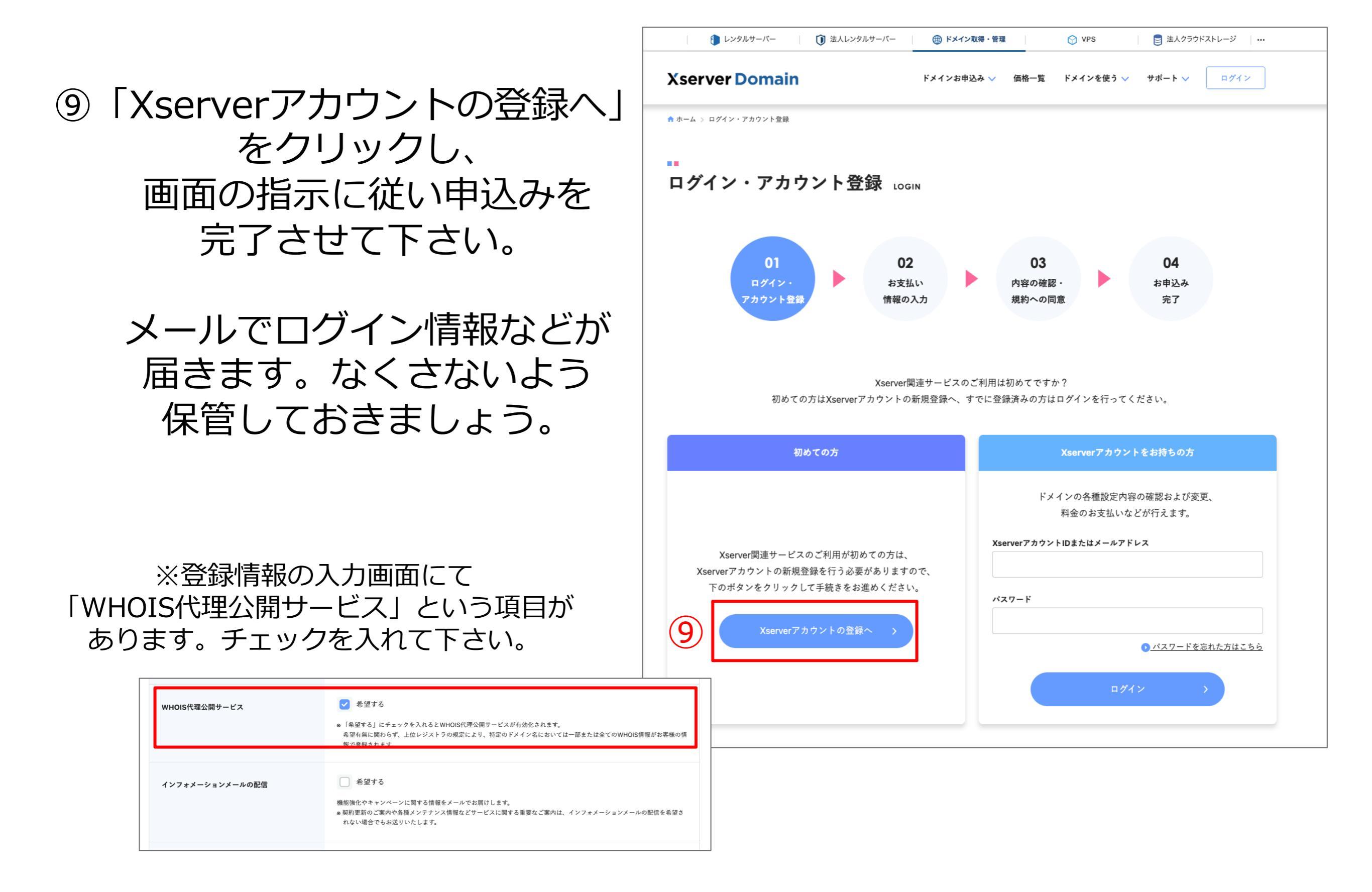

■ステップ2:ドメイン設定する

#### ドメインを取得し、サーバーの契約が完了したら、 次にドメイン設定をします。

#### ①サーバーパネルへログインし、「ドメイン設定」をクリック。

#### 🛞 ドメイン

- > ドメイン設定
- > サブドメイン設定
- > DNSレコード設定
- > SSL設定
- > 動作確認URL

引用元:https://www.xserver.ne.jp/manual/man\_domain\_setting.php

© Faymer Co., Ltd. 64

#### ステップ2:ドメイン設定する

#### ②「ドメイン設定の追加」をクリック 追加設定ご希望のドメインを入力し、「確認画面へ進む」をクリックしてください。

| ドメイン設定                                                                              |                       |
|-------------------------------------------------------------------------------------|-----------------------|
| 独自ドメイン設定の追加、削除を行うことができます。追加したドメイン設定を利用して、メールアカウントやFTPアカウ<br>ントを作成することができます。         |                       |
| ▶ ドメイン設定一覧                                                                          |                       |
| ドメイン名<br>50 mm/journe finance campio.com                                            | ※無料独自SSL・Xアクセラレータの設定は |
| <ul> <li>✓ 無料独自SSLを利用する(推奨)</li> <li>✓ 高速化・アクセス数拡張機能「Xアクセラレータ」を有効にする(推奨)</li> </ul> | 基本的にチェックを入れておきましょう。   |
| 確認画面へ進む                                                                             |                       |

#### ③入力内容を確認し、「追加する」をクリック 追加するドメイン名のつづりを確認してください。 「追加する」ボタンをクリックすることにより、ドメイン設定と、無料独自SSLの設定、Xアクセラレー タの設定が追加されます。

| ドメイン設定                                           | ■ 関連マニュアル                   |
|--------------------------------------------------|-----------------------------|
| 独自ドメイン設定の追加、削除を行うことができます。追加した<br>ントを作成することができます。 | ドメイン設定を利用して、メールアカウントやFTPアカウ |
| → ドメイン設定一覧<br>▼ ドメイン設定追加                         |                             |
| 以下のドメイン設定を追加しますか?                                |                             |
| ドメイン名                                            | example.com                 |
| 無料独自SSL設定                                        | 進加                          |
| Xアクセラレータ                                         | 有効にする                       |
|                                                  | 戻る 追加する                     |

引用元:https://www.xserver.ne.jp/manual/man\_domain\_setting.php

#### ステップ2:ドメイン設定する

#### ④ドメイン設定の追加完了 「ドメイン設定の追加を完了しました。」が表示されましたら、ドメイン設定の追加は完了です。

#### ドメイン設定

独自ドメイン設定の追加、削除を行うことができます。追加したドメイン設定を利用して、メールアカウントやFTPアカウ ントを作成することができます。

▶ ドメイン設定一覧 ▼ ドメイン設定追加

ドメイン設定の追加を完了しました。設定内容は以下の通りです。

| 項目    | 設定          |
|-------|-------------|
| ドメイン名 | example.com |

引用元:https://www.xserver.ne.jp/manual/man\_domain\_setting.php

■ステップ3:メールアドレスを取得する

#### ドメイン設定が完了したら メールアドレスを取得します。

#### ①サーバーパネルへログインし、「メールアカウント設定」を選択します。

| the set of the tr | サーバーID                       | / ☆パネルトップ ④日         | ニュアル 0 日デザインに切り出え             |
|-------------------|------------------------------|----------------------|-------------------------------|
| サーバーバネル           |                              |                      |                               |
|                   |                              |                      |                               |
| アカウントデータ          | <b>只</b> アカウント               | ≥ メール                | ドメイン                          |
| サーバー番号            | > パスワード変更                    | メールアカウント設定           | > ドメイン設定                      |
| ご利用プラン            | サーバー債根                       | > 送惑メールフィルク設定        | サブドメイン設定                      |
| ディスク使用量           | メックアップ                       | 自動応答投進               | <ul> <li>DNSレコード設定</li> </ul> |
| 空き容量              | ▶ Cron股定                     | ▶ SMTP認証の国外アクセス制能設定  | ▶ SSLI2定                      |
| 給ファイル数            | ▶ SSH設定                      | ▶ メールの振り分け           | 動作確認URL                       |
| FX42              | 二段知道征政定                      | メーリングリスト・メールマガジン     |                               |
| サブドメイン            | > リソースモニター                   | > DKIM設定             |                               |
| メールアカウント          | 🗖 ホームページ                     | ₽ FTP                | 🖃 アクセス解析                      |
| FTPアカウント          | <ul> <li>アクセス転換</li> </ul>   | サブFTPアカウント設定         | <ul> <li>アクセス解析</li> </ul>    |
| MySQL             | > エラーベージ設定                   | > FTP制带设定            | > アクセスログ                      |
| 高性能スパムフィルタ        | > MIME投定                     |                      | > x5-00                       |
| 設定対象ドメインデータ       | >.htaccess編集                 | ■ データベース             | (2) 真連ル                       |
| ドメイン:             | > サイト転送設定                    |                      | dL margin                     |
| サブドメイン・           | <ul> <li>アクセス販否設定</li> </ul> | MySQLIR定             | <ul> <li>Xアクセラレータ</li> </ul>  |
| メールアカウント・         | ▶ CGI9-ル                     | ▶ MySQU(ックアップ        | サーバーキャッシュ設定                   |
| FTPアカウント -        | > 見単インストール                   | > MySQL復元            | > ブラウザキャッシュ設定                 |
| DENA PLANA        | Webフォント設定                    | phpmyadmin(MySQL5.7) |                               |
| REMRIA120         | ▶ ads.bd投定                   | PHP                  | 🎯 セキュリティ                      |
| 設定対象ドメイン: 🗸 設定する  | WordPress                    | > PHP Ver.切留         | ➤ WAF設定                       |
|                   | WordPress現象インストール            | > php.ini段定          |                               |
|                   | > WordPress嬰単移行              |                      |                               |
|                   | > WordPressセキュリティ設定          |                      |                               |
|                   | > WordPressテーマ管理             |                      |                               |
|                   |                              |                      |                               |

#### ステップ3:メールアドレスを取得する

#### ②メールアカウント追加を選択 現在設定されている一覧が表示されます。「メールアカウント追加」を選択します。

| メールアカウント設定    | Ê                |            |        |        | 達マニュアル |
|---------------|------------------|------------|--------|--------|--------|
| メールアカウントの作成、削 | ※、転送設定、パスワード変更を行 | ううことができます。 |        |        |        |
| ▼ メールアカウント一覧  | >メールアカウント追加      | メールアカウントー  | 括登録    | > メ−ルソ | フト設定   |
| O 設定対象ドメイン ex | ample.com v 交更   | (-x)       | レアドレスを | 検索する   | ٩      |
| メールアカウント      | 使用容量/最大容量        | コメント       | 転送     | 交更     | 削除     |
| 現在、メールアカウントはる | ちりません。           |            |        |        |        |

#### ③アカウント作成 設定したいアカウント名(メールアドレス)/パスワード/容量(1~2000で指定しますが一旦300あれ ば充分です)を入力し、「確認画面へ進む」ボタンをクリックします。

| メールアカウント設定                                                                                                    | ■ 関連マニュアル                           |
|----------------------------------------------------------------------------------------------------|-------------------------------------|
| メールアカウントの作成、削除、転送                                                                                                    | 設定、パスワード変更、メールソフト設定の確認を行うことができます。   |
| > メールアカウント一覧<br><br><br< td=""><td>-ルアカウント追加 &gt; メールアカウントー括登録 &gt; メールソフト設定</td></br<> | -ルアカウント追加 > メールアカウントー括登録 > メールソフト設定 |
|                                                                                                    |                                     |
| ○ 設定対象ドメイン                                                                                                    | ~ 変更                                |
| メールアカウント                                                                                                    |                                     |
| パスワード ?                                                                                                    | 2                                   |
| 容量 ?                                                                                                    | 2000 MB                             |
| אעאב 🔊                                                                                                    |                                     |
|                                                                                                    | 確認画面へ進む                             |

#### ステップ3:メールアドレスを取得する

#### ④設定完了 以上で設定は完了です。「追加する」を押して、完了してください。

| メールアカウント設定               |         |             |          |      | 盲 関連マニュアル |
|--------------------------|---------|-------------|----------|------|-----------|
| メールアカウントの作成、削除、転送設定、ノ    | スワード変更  | きを行うことが     | できます。    |      |           |
| >> メールアカウント一覧<br>✓ メールアカ | ウント追加   | > メールア      | カウントー括登録 | > ×- | -ルソフト設定   |
| 以下のメールアカウントを追加しますか?      |         |             |          |      |           |
| メールアカウント                 | sample@ | example.com |          |      |           |
| パスワード                    | ******* |             | Ø        |      |           |
| 容量                       | 300MB   |             |          |      |           |
| コメント                     | 利用者:山   | 山田太郎        |          |      |           |
|                          |         |             |          | 戻る   | 追加する      |

#### Xサーバーのマニュアルがありますので以下URLからも確認いただけます。

https://www.xserver.ne.jp/manual/man\_mail\_add.php

引用元:https://www.xserver.ne.jp/manual/man\_mail\_add.php

© Faymer Co., Ltd. 69

#### ■ステップ4:送信メール認証をする

ドメインに SPF、DKIM、DMARC のメール認証方式を設定します。

#### SPF、DKIM、DMARC全ての設定をすることで 送信メールの認証が完了します。

全て「DNSレコード設定」から設定ができます。

© Faymer Co., Ltd. 70

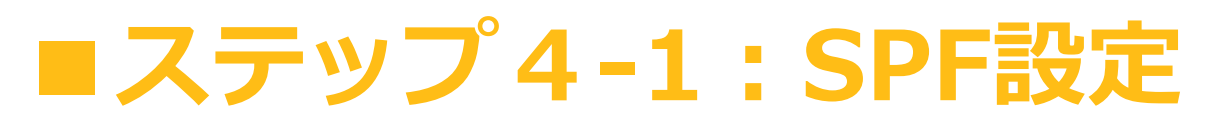

#### メールアカウントの作成が完了したら、次にSPF設定を行います。

#### ①Xserverのサーバーパネルヘログインし「DNSレコード設定」へと 進んでください。

| DNSレコード設定                                                                                                    | 🧧 関連マニュアル       |
|----------------------------------------------------------------------------------------------------|-----------------|
| メインのDNSレコードを編集することができます。                                                                                                    |                 |
| <ul> <li>◆ 使用前のご注意</li> <li>&gt; DNSレコード一覧</li> <li>&gt; DNSレコード追加</li> </ul>                                                                            |                 |
| O 設定対象ドメイン example.com マ 変更                                                                                                    |                 |
| この機能は上級者向けの機能です<br>エックスサーバーで独自ドメインを利用する上で、本機能の利用は通常は必要ありません。<br>本機能を使用することで、特定のサブドメインをエックスサーバー以外に切り替えることない<br>った設定をするとドメインが正常に利用できなくなる可能性がありますので、ご注意ください | どが可能ですが、誤<br>い。 |

#### DNSレコード追加」を選択してください。

| DNSレコード設                    | 定            |             | ■ 関連マニュアル |
|-----------------------------|--------------|-------------|-----------|
| ドメインのDNSレコー                 | ドを編集することができま | ŧす.         |           |
| <ul> <li>使用前のご注意</li> </ul> | ▶ DNSレコード一覧  | ▼ DNSレコード追加 |           |
|                             |              |             |           |

引用元:https://www.xserver.ne.jp/manual/man\_domain\_dns\_setting.php

ステップ 4-1:SPF設定

#### ③各項目を入力し「確認画面へ進む」ボタンを押してください。

| DNSレコード設定                   |                       | ■ 関連マニュアル |
|-----------------------------|-----------------------|-----------|
| ドメインのDNSレコードを               | 補集することができます。          |           |
| <ul> <li>使用前のご注意</li> </ul> | DNSレコード一覧 V DNSレコード追加 |           |
| ○ 設定対象ドメイン                  | example.com v 变更      |           |
| ホスト名 ⑦                      | .example.com          |           |
| 種別                          | A 🗸                   |           |
| 内容 ⑦                        |                       |           |
| 僵先度 ⑦                       | 0                     |           |
|                             |                       | 確認画面へ進む   |

**設定対象ドメイン**:取得したドメイン名 **ホスト名**:(変更なし) 種別:TXT 内容:v=spf1 +a:sv\*\*\*.xserver.jp +a:example.com +mx include:spf.sender.xserver.jp +ip4:3.114.70.25 +ip4:3.114.56.141 ~all 優先度:(変更なし)

#### 「内容」について

- ・「sv\*\*\*.xserver.jp」の部分は、利用中のサーバーのホスト名を入力してください。
- ・「example.com」の部分は、取得したドメイン名を入力してください。

引用元:https://www.xserver.ne.jp/manual/man\_domain\_dns\_setting.php

#### ステップ4-1:SPF設定

#### ④設定内容を確認の上、間違いがなければ「追加する」をクリックし てください。

|                          | ード設定                        |
|--------------------------|-----------------------------|
| ドメインのDM                  | NSレコードを編集することができます。         |
| <ul> <li>使用前の</li> </ul> | ご注意 → DNSレコード一覧 ▼ DNSレコード追加 |
| 以下の内容で                   | DNSレコードを追加しますか?             |
| ホスト名                     | .example.com                |
| 種別                       | TXT                         |
| 内容                       |                             |
| 優先度                      | 0                           |
|                          | 戻る 追加する                     |

#### ⑤設定完了画面が表示されます。

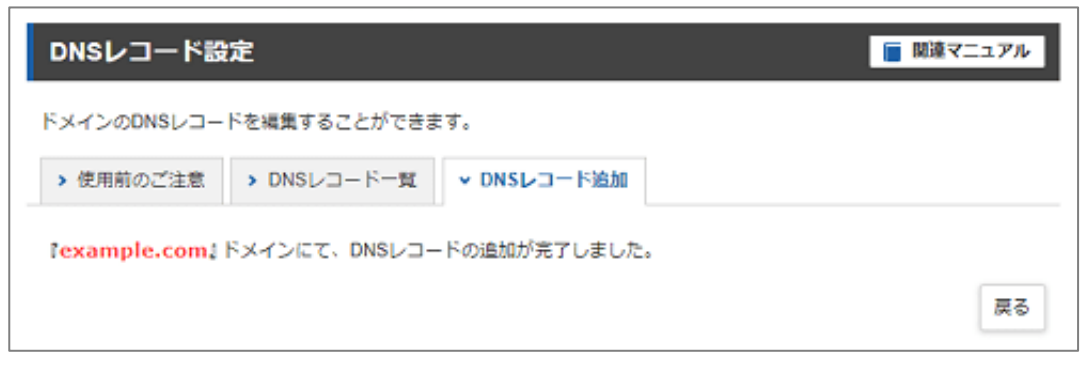

#### 既に設定されているとエラーが出る場合は、 以下のコードを追加してください +ip4:3.114.70.25 +ip4:3.114.56.141

引用元:https://www.xserver.ne.jp/manual/man\_domain\_dns\_setting.php

ステップ4-1:SPF設定

#### ⑥DNSレコード一覧に新たに追加されていることを確認してくださ

| DNSレコード設定                                         |                |                              |     | 🧧 関連 | マニュアル |
|---------------------------------------------------|----------------|------------------------------|-----|------|-------|
| ドメインのDNSレコードを<br>▶ 使用前のご注意 ▼                      | 編集する。<br>DNSレコ | ことができます。<br>ードー覧 > DNSレコード追加 |     |      |       |
| <ul> <li>         ・         ・         ・</li></ul> | example        | .com 🗸 変更                    |     |      |       |
| ホスト名                                              | 種別             | 内容                           | 優先度 | 変更   | 削除    |
| example.com                                       | A              |                              | 0   | 変更   | WIR   |
| www.example.com                                   | A              |                              | 0   | 変更   | 削除    |
| example.com                                       | МХ             |                              | 0   | 変更   | 削除    |
| example.com                                       | тхт            |                              | 0   | 变更   | 削除    |

引用元:https://www.xserver.ne.jp/manual/man\_domain\_dns\_setting.php

© Faymer Co., Ltd. 74

# 以上でSPF設定は完了です

#### ■ステップ 4-2: DKIM設定

#### DKIMの設定は2つ必要です。

- 1. ご利用のレンタルサーバーのDKIM設定
- 2. FaymerのDKIM設定

ご利用のレンタルサーバーのDKIM設定
 各レンタルサーバー会社ごとに設定方法が異なります。
 ここでは、Xサーバーをご利用の場合の、
 DKIM設定についてお伝え致します。

#### 2. FaymerのDKIM設定

設定にはまず申請が必要となります。 申請~設定の手順 についてお伝え致します。

#### ■ステップ 4-2:DKIM設定 ~ ①Xサーバー~

#### ①サーバーパネルヘログインし、「DKIM設定」を選択します。

| アカウントデータ         ()         アカウント         ()         ()         ()         ()         ()         ()         ()         ()         ()         ()         ()         ()         ()         ()         ()         ()         ()         ()         ()         ()         ()         ()         ()         ()         ()         ()         ()         ()         ()         ()         ()         ()         ()         ()         ()         ()         ()         ()         ()         ()         ()         ()         ()         ()         ()         ()         ()         ()         ()         ()         ()         ()         ()         ()         ()         ()         ()         ()         ()         ()         ()         ()         ()         ()         ()         ()         ()         ()         ()         ()         ()         ()         ()         ()         ()         ()         ()         ()         ()         ()         ()         ()         ()         ()         ()         ()         ()         ()         ()         ()         ()         ()         ()         ()         ()         ()         ()         ()                                                                                                    | (ーパネル           | 9-7-10                       | \ \Q10446493 @3             | 0 B7975CG                     |
|----------------------------------------------------------------------------------------------------|-----------------|------------------------------|-----------------------------|-------------------------------|
| アカウントデータ         ・ パスワード変更         ・ メール         ● ドメイン           ・ パスワード変更         ・ メールフカウント設定         ・ ドメイン設定           ・ オスク使用量         ・ パックアップ         ・ ご思ポメールフイルク設定         ・ ドメイン設定           ・ オスク使用量         ・ バックアップ         ・ 自動応音設定         ・ ジェールイの登算           ・ パックアップ         ・ 自動応音設定         ・ ジェールの房り分け         ・ ジェンルの房り分け           ・ パックアップ         ・ SMTP超圧の変のアクセス制築設定         ・ SSに設定           ・ アクロス構築設定         ・ メールの房り分け         ・ ジェールの房り分け           ・ アクロス構築設定         ・ メールの房り分け         ・ ジェールの房り分け           ・ アクロス構築         ・ メーリングリスト・メールマガシント         ・ ジャールの房り分け           ・ ジャール・ジャン         ・ ジャールの房り分け         ・ ジャールの房り分け           ・ ジャール・ジャン         ・ ジャールの房り分け         ・ ジャールの房り分け           ・ ジャール・ジャン         ・ ジャールマグロント・メールマガシント         ・ ジャールの高り分け           ・ ジャール・ジャン         ・ ジャール         ・ ジャールの合り分け           ・ ジャール・ジャン         ・ ジャール         ・ ジャールののの分け           ・ ジャールマシン         ・ ジャール         ・ ジャールのののかし、           ・ ジャール         ・ ジャールののし、         ・ ジャールの分のし、           ・ ジャール         ・ ジャールのし、         ・ ジャールのし、           ・ ジャール         ・ ジャールのし、         ・ ジャールのし、           ・ ジャール         ・ ジャールのし、         ・ ジャールのし、 <th></th> <th></th> <th></th> <th></th>                                                                                                    |                 |                              |                             |                               |
| アカウントデータ         ● アカウント         ● メール         ● ドメイン          バー番号        バー番号        バーカー        バーカー        バーカー        バーカー        バーカー        バーカー        バーカー        バーカー        バーカー        バーカー        バーカー        バーカー        バーカー        バーカー        ジー        ジー        ジー        ジー        ジー        ジー        ジー        ジー        ジー                                                                                                    |                 |                              |                             |                               |
| ーバー番号     ) バスウード发発     ) メールアカウント設定     ) ドメイン設定       オオブラン     > ヴーバー偶局     ) 送葱メールフィル分設定     ) ヴブドメイン設定       オ名母     ) バックアッブ     ) 自動の高設定     ) のいいしつード設定       オイン     ) ごのい設定     ) SSL設定     ) SSL設定       アイル教     ) ごのい設定     ) ジリンースモニター     ) ひいい設定       レールアカウント     ) アクセス編集     ) アクセス編集     ) アクセス編集       アクウンストール     ) アクセス編集     ) アクセス編集     ) アクセス編集       シアクセス編集     ) ジワイト転送設定     ) ジワイト転送設定     ) アクセス編集       シアクセス編集     ) アクセス編集     ) アクセス編集     ) アクセス編集       シアクセス編集     ) ジート転送設定     ) シアクセス編集     ) アクセス編集       シアクセス編集     ) ジート転送設定     ) 小小SOL(第クアップ     ) ジーバーキャッシュ語       アブドメイン     ) COLIPした     ) ジーバーキャッシュ語     ) ジーバーキャッシュ語       アンドメイン     ) ジャン・レール     ) ジーバーキャッシュ語     ) ジーバーキャッシュ語       アンアクセス振音設定     ) 小MSOL(ジャクアッブ     ) ジーバーキャッシュ語     ) ジーバーキャッシュ語       アンドメイン     ) ジークシントルル     ) ジークシントルル     ) ジーグ・ビッシュ語     ) ジーバーキャッシュ語       アンアクセス振音記定     ) 小MSOL(ジャクアッブ     ) ジーバーキャッシュ語     ) ジーバーキャッシュ語       アンドメイン     ) ジークシントルル     ) ジーバーキャッシュ語     ) ジージ・ジャクニュ       加速回転     ) ジークシントルル     ) ジークジーシーション     ) ジージーシーション       加速回転     ) ジークシントルル     ) ジージージーシー     ) ジージーシー                                                                                                    | ントデータ           | <b>久</b> アカウント               | ビ メール                       | ドメイン                          |
| NBのプラン           NBのプラン         シ ワーバー機幅         シ 送原メールフィルク設定         シ ワブメルク設定           A 2 の使用量         > バックアップ         シ 自動の音段を         > 0 NSレコード設定           A 2 の構成         > Croni設定         > SMTPIEEの運防アクセス制限設定         > SSL設定           ファイル取         > SSN設定         > X - リレクリスト・メールマガシン         > SMP機能加にし           メイン         > ご原知期経営設定         > X - リレクリスト・メールマガシン         > SMP機能加にし           メイン         > ご原知期経営設定         > X - リレクリスト・メールマガシン         > SMP機能加にし           アメージアクリン         > リソースモニター         > OKU設定         > アクセス解析           アンカウント         -         -         -           アンガウント         > アクセス規模         > サブドアクウント設定         > アクセス解析           > アクセス規模         > サブドロアカウント設定         > アクセス規構         > アクセス相所           > アクセス規模         > サブドロッカシント設定         > アクセス相所         > アクセス相所           > アクセス規模         > サブドロッカシント設定         > アクセスのグ         > アクセスのグ           * ボスパムウィッルタ         > Maxeess編集         > ワクセス解析         > アクセスのグ           * ボスクレール         > アクセス局 設定         > MySoullize         > アクセスのグ           * ボスパムウィック         > アクセスの         > サーバーキャッシュ語         > サーバーキャッシュ語           * ボスクシー         > アクセストール         > Webフェー         > ブラウザキャッシュ語 <td></td> <td>&gt; パスワード変更</td> <td>メールアカウント設定</td> <td>&gt; ドメイン設定</td>                                                                                                    |                 | > パスワード変更                    | メールアカウント設定                  | > ドメイン設定                      |
| イスク観照目       、 バックアップ       、 自転な話段だ       、 ONSレコード設定         本各目       、 ConQ定       、 SMTPDEEの医外アクゼス制限なた       > SSU取         ファイル数       、 SSH設定       、 SMTPDEEの医外アクゼス制限なた       > SSU取         メイン       、 ごの場話E設定       、 メーリングリスト・メールマガジン       新伸磁URL         メイン       、 ごの場話E設定       、 メーリングリスト・メールマガジン       新伸磁URL         ・ カルアカウント       ・ 「、 ホームページ       ・ P FTP       ご アクセス解析         ・ アクセス規模       、 サブドドアカウント設定       、 アクセス解析       、 アクセス解析         ・ エラーページ設定       、 サブドレアカウント設定       、 アクセス解析       、 アクセス解析         ・ エラーページ設定       、 サブドレアカウント設定       、 アクセス解析       、 アクセス解析         ・ エラーページ設定       、 サイトE温設定       、 サブドレアカウント設定       、 アクセス解析         ・ ケイトE温設定       ・ MASOCISM集       ・ ビークペース       ・ ビークグ         ・ アクセス振動を       、 アクセス振動を       ・ アクセス解析       ・ アクセスのグ         ・ ケイトE温設定       ・ MASOCISM集       ・ サイトモ温設定       ・ MSOCIL       ・ サーク・ビーク         ・ アクセス振動を       ・ アクセス振動を       ・ リー・・・・・・       ・ サー・・・・       ・ サー・・・       ・ サー・・       ・ サー・         ・ アクセス振動を       ・ アクセス振動を       ・ アクセス振動を       ・ サー・       ・ サー・       ・ サー・       ・ サー・       ・ サー・       ・ サー・       ・ サー・       ・ サー・       ・ サー・ </td <td></td> <td>サーバー債報</td> <td>&gt; 送惑メールフィルク設定</td> <td>サブドメイン設定</td>                                                                                                    |                 | サーバー債報                       | > 送惑メールフィルク設定               | サブドメイン設定                      |
| <ul> <li>本書館</li> <li>&gt; Conk没変</li> <li>&gt; SMTP/近星の型外アクセス制築設定</li> <li>&gt; SSL設変</li> <li>&gt; SSH設定</li> <li>&gt; SH設定</li> <li>&gt; SHWEDE</li> <li>&gt; SHWEDE</li> <li>&gt; SHWEDE</li> <li>&gt;</li></ul>                                                                                      |                 | メックアップ                       | ) 自動応苦設定                    | <ul> <li>ONSレコード設定</li> </ul> |
| ファイル型         > SSH設定         > SCH設定         > SCH設定         > SCH設定         > SCH設定         > SH設定         > SHD2         > SHD2         > SHD2         >                                                                                                    | Transfer of the | ▶ Cron股定                     | ▶ SMTP認証の国外アクセス制限設定         | > SSLIRE                      |
| メイン         、二段階部目録を         、メーリングリスト・メールマガジン           ブドメイン         、リリースモニター         、DOUM設を           ールアカウント         、アクセス解除         、アクセス解析           アクロス解集         、サブドTPアカウント設を         、アクセス解析           アクセス解集         、サブドTPアカウント設を         、アクセス解析           アクセス解集         、サブドTPアカウント設を         、アクセス解析           アクセス解集         、サブドTPアカウント設を         、アクセス解析           アクセス解集         、サブドTPアカウント設を         、アクセス解析           アクセス解集         、サブドTPアカウント設を         、アクセス解析           アクセス解集         、サブドロアカウント設を         、アクセス解析           アクセス解集         、アクセス解析         、アクセスのグ           アクセス解集         、アクセス解析         、アクセスのグ           アクセス解集         、アクセスのグ         、アクセスのグ           アクセス解集         、アクセスのグ         、アクセスのグ           アクセス解集         、アクセスのグ         、アクセスのグ           アクセスの目的         、MME 記録を         、MMSOL 説を           アクセスの目的を         、MMSOL 説を         、アクセスのグ           アクセスの目的を         、MMSOL 説を         、MSOL (ジアクアップ           アクセストール         、 Webフォーントール         、 MSOL (ジアクアッグ           アクロスクトレール         、 Webフォーントルール         、 アクラウギャッシュ語           アクロスクトレール         、 Struge         、 PhPhPwet切響                                                                                                    |                 | ▶ SSH股定                      | ▶ メールの振り分け                  | 動作確認URL                       |
| プドメイン         > リソースモニター         > DOUM型を           ールアカウント         ー         ホームページ         「         FTP         Import 2000         アクセス解析           アクセス制限         > アクセス制限         > サブドTPアカウント設定         > アクセス解析         > アクセス解析           アクセス制限         > アクセス制限         > サブドTPアカウント設定         > アクセス解析         > アクセスのグ           アクセス制限         > エラーページ設定         > FTP制単規定         > アクセス解析         > アクセスのグ           アクセス制限         > エラーページ設定         > FTP制単規定         > アクセス解析         > アクセスのグ           アクセス制限         > エラーページ設定         > FTP制単規定         > アクセスのグ         > エラーログ           アクセストール         > サイト転送設定         > MySOL(設定         > Xアクセラレータ         > サーバーキャッシュ部           アクウント         > SUTJAFKメイン・         > Webフィントール         > MySOL(マクアップ         > サーバーキャッシュ部           シブナクシストール         > Webフィントン設定         > More State         > Php Pyalamentation State         > Trop Type State           設立対象ドメイン・         Webフィントン設定         > State Wite State         > MySOL State         > State State           Webフィントレル         > Webフィントン設定         > State State         > State State         > State State           Webフィントン         > State State         > State State         > State State         > State State                                                                                                    |                 | > 二成策認証設定                    | メーリングリスト・メールマガジン            |                               |
|                                                                                                    |                 | > リソースモニター                   | > DKIM設定                    |                               |
| trypカウント     typ     typ     ty |                 | 🗖 ホームページ                     | FTP                         | ■ アクセス解析                      |
| 190L         フラビスの加加         フラビスの加加         フラビスの加加         フラビスの加加         フラビスの加加         フラビスの加加         フラビスの加加         フラビスの加加         フラビスの加加         フラビスの加加         フラビスの加加         フラビスの加加         フラビスの加加         フラビスの加加         フラビスの加加         フラビスの加加         フラビスの加加         フラビスのゴ         フラビスのゴ         フリ         フリ         フラビスのゴ         フラビスのゴ         フラビスのゴ         フラビスのゴ         フラビスのゴ         フラビスのゴ         フラビスのゴ         フラビスのゴ         フラビスのゴ         フラビスのゴ         フラビスのゴ         フラビスのゴ         フラビスのゴ         フラビスのゴ         フラビスのゴ         フラビスのゴ         フラビスの         フラビスのゴ <th< td=""><td></td><td><ul> <li>アクセフ製装</li> </ul></td><td>****</td><td>&gt; 70#255</td></th<>                                                                                                    |                 | <ul> <li>アクセフ製装</li> </ul>   | ****                        | > 70#255                      |
| 世紀スパムフィルタ                                                                                                    |                 | > エラーベージ設定                   | <ul> <li>FTP制能設定</li> </ul> | > 704200                      |
| 取取対象ドメインデータ         ・ Maccess編集         ● データベース         余 高速化           ・ アクセス振音設定         ・ アクセス振音設定         ・ MySQL設定         ・ Xアクセラレータ           ・ アクセス振音設定         ・ MySQL設定         ・ Xアクセラレータ         ・ サーバーキャッシュ語           ・ KTアクカウント         ・ CGIソール         ・ MySQL運用         ・ J ラウザキャッシュ語           ・ KTアクカウント         ・ SE単インストール         ・ phomyadmin(MySQL5.7)         ・ J ラウザキャッシュ語           ・ Motorstall         ・ ads trible         ・ PHP VectSITE         ・ WAF設定                                                                                                    | ルタ              | > MINERS                     |                             | x5-07                         |
| ドメイン:                                                                                                    | ドメインデータ         | > Maccess編集                  |                             |                               |
|                                                                                                    |                 | <ul> <li>サイト転送設定</li> </ul>  | ∃ 7-9<<->X                  | <b>新作品速化</b>                  |
| メールアカウント     > CGLツール     > MySQU(マクアップ     > サーバーキャッシュお       トロアアカウント     > 基単インストール     > MySQU選用     > ブラウザキャッシュお       D次対象ドメイン?     > Webフォント設定     > phomysdomin(MySQL5.7)     ●       協定対象ドメイン! < 協定する                                                                                                    |                 | <ul> <li>アクセス販否設定</li> </ul> | > MySQLIR定                  | Xアクセラレータ                      |
| trpアカウント     ・      数型ポンストール     ・      かysOL復元     ・      ・      phymyadmin(MySQL5.7)     ・      webフォント設定     ・      ads td設定     ・      の文が分系ドメイン!     ・      版定する     ・      い WordPress     ・      ・      PHP Ver切替     ・      い WAF設定                                                                                                    | ۰ <b>۲</b>      | ▶ CGIU−ル                     | ▶ MySQLバックアップ               | > サーバーキャッシュ設定                 |
| 設定対象ドメイン()         設定する         Webフォント設定         > phpmyadmin(MySQL5.7)           設定対象ドメイン!         設定する         ()         PHP         ()         セキュリティ           ()         WordPress         > PHP Ver/2014         > WAF設定                                                                                                    |                 | > 星単インストール                   | > MySQL復元                   | > ブラウザキャッシュ設定                 |
| 設定対象ドメイン:         設定する         ※ ads.bd設定         ※ PHP         ⑥ セキュリティ           () WordPress         > PHP Ver切詰         > WAF設定                                                                                                    |                 | ▶ Webフォント設定                  | phpmyadmin(MySQL5.7)        |                               |
| 設定対象ドメイン: ▼ 設定する                                                                                                    | 15×420          | > ads.txt设定                  | PHP                         | 🎯 セキュリティ                      |
|                                                                                                    | イン! マ 税定する      | WordPress                    | ▶ PHP Ver.切替                | ▶ WAF設定                       |
| > WoodPress現単インストール                                                                                                    |                 | WordPress現象インストール            | > php.ini段定                 |                               |
| ▶ WordPress嬰單称行                                                                                                    |                 | > WordPress壁単称行              |                             |                               |
| > WordPressゼキュリティ設定                                                                                                    |                 | WordPressセキュリティ設定            |                             |                               |
| > WordPressテーマ管理                                                                                                    |                 | > WordPressデーマ管理             |                             |                               |

#### XserverのDKIM設定は設定済である ケースが報告されております。 当手順④にドメインが追加されている 場合は設定不要です。

#### ②「DKIM設定追加」をクリック

| DKIM設定                                                                                 | ■ 開始     | マニュアル  |
|----------------------------------------------------------------------------------------|----------|--------|
| DKIMを設定するドメインの追加・削除を行うことができます。<br>DKIMを設定することで、送信メールの改ざん・なりすましを防ぎ、送信メールの信頼性向上・<br>れます。 | やメール到達率の | 向上が期待さ |
| > DKIMIB定一覧<br>> DKIMIB定追加                                                             |          |        |
| O 設定対象ドメイン xhagenaru wolk マ 変更                                                         |          |        |
| ドメイン名                                                                                  | レコード内容   | 削除     |
| 現在、DKIM設定はありません。                                                                       |          |        |

#### ■ステップ 4-2: DKIM設定~ ①Xサーバー~

#### ③DKIM設定の追加 DKIM設定を追加するドメインを選択し[設定する]をクリックします。

| <imを設定するドメインの<br><imを設定することで、送<br>ます。</imを設定することで、送<br></imを設定するドメインの<br> | 追加・剤除を行うことができます。<br>信メールの改ざん・なりすましを防ぎ、送信メ | ールの信頼性向上やメール到達率の向上が期待 |
|---------------------------------------------------------------------------|-------------------------------------------|-----------------------|
| > DKIM設定一覧 > E                                                            | KIM設定追加                                   |                       |
| ○ 設定対象ドメイン                                                                | nagenars.von. v SE                        |                       |
| ドメイン                                                                      | skapenani vierk                           | ~                     |
|                                                                           |                                           | 戻る 設定する               |

#### ④「DKIM設定一覧」にドメインが追加されたら設定は完了です。

| DKIM設定                                                                                 | 10000000000000000000000000000000000000 | マニュアル  |
|----------------------------------------------------------------------------------------|----------------------------------------|--------|
| DKIMを設定するドメインの追加・削除を行うことができます。<br>DKIMを設定することで、送信メールの改ざん・なりすましを防ぎ、送信メールの信頼性向上や<br>れます。 | やメール到達率の                               | 向上が期待さ |
| > DKIM設定一覧 > DKIM設定追加                                                                  |                                        |        |
| O 設定対象ドメイン xRageNark.work V 変更                                                         |                                        |        |
| ドメイン名                                                                                  | レコード内容                                 | 削除     |
| xkagenars werk                                                                         | 表示                                     | 削除     |

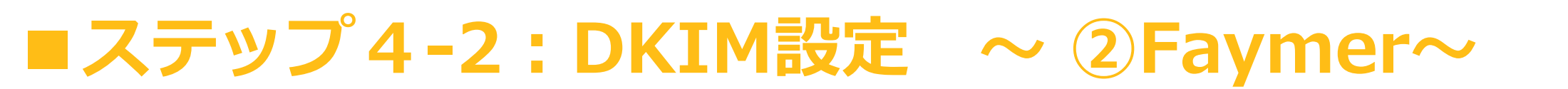

#### ①Faymerにログインします

#### ②名前をクリックし、アカウント情報を表示させます

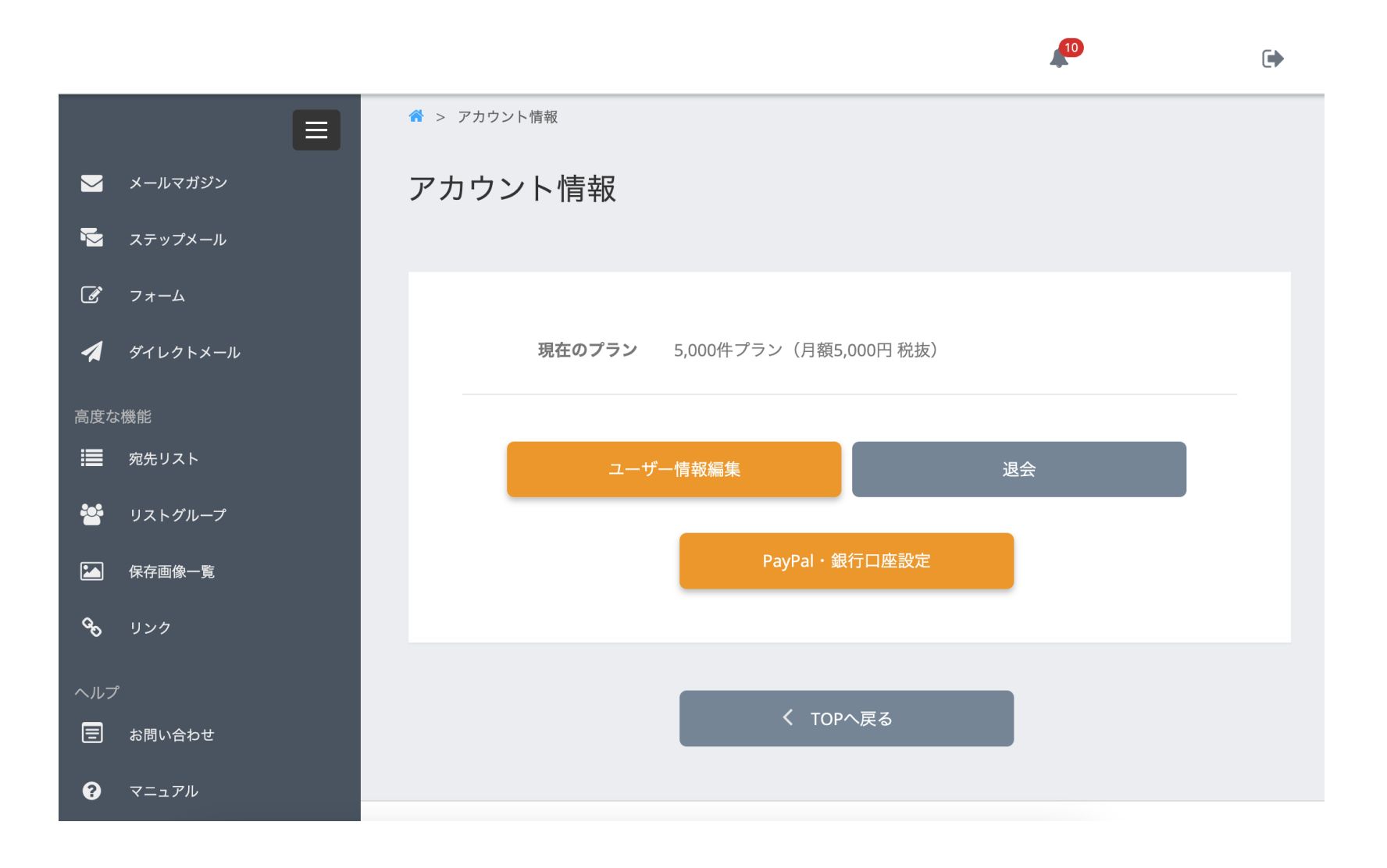

# ●注意点1 フェイマーのアカウントに登録しているドメインに対して 「公開鍵ファイル」を設定します。 申請前に必ず、フェイマーのアカウントに登録している メールアドレス(ドメイン)を確認して下さい。 例)フェイマーのアカウントに登録しているアドレスがGmailで、 メルマガは独自ドメインで送っている。というケースがあると思います。

必ずフェイマーのアカウントに登録しているメールアドレスを確認してください。

 ●注意点2
 フェイマーのアカウントに登録しているメールの独自ドメインが メルマガを送信しているメールの独自ドメインと
 同一になってから、次ページ③にある申請を行ってください。
 ※フェイマーのアカウントのメールアドレスがgmailやyahoo、hotomail等の フリーアドレスの場合、DKIM設定はできません。

#### ●**注意点3** 「**公開鍵ファイル」は、1ドメインに1つ発行されます。** 例)<u>info@faymermail.com</u>と

<u>info2@faymermail.com</u>のアドレスは

1つの「公開鍵ファイル」でどちらもDKIM設定が完了している状態となります。

#### ③ドメインを確認し、DKIM設定の申請ボタンをクリック

|                            |                           | ۹ ا   |                        |
|----------------------------|---------------------------|-------|------------------------|
|                            | アカウント情報                   |       |                        |
| 🔽 メールマガジン                  |                           |       |                        |
| 🔽 ステップメール                  |                           |       |                        |
| <b>₫</b> 7 <del>1</del> -4 | <b>現在のプラン</b> 無料プラン       |       |                        |
| 🔦 ダイレクトメール                 |                           |       |                        |
| 高度な機能                      | ユーザー情報編集 退会               |       |                        |
| ■ 「ドメイン                    | が表示されているので                |       |                        |
|                            |                           |       |                        |
| 11 <u>1</u>                |                           |       |                        |
| <b>&amp;</b>               | DK. 中語                    |       |                        |
| ヘルプ<br>                    | で申請する場合は                  |       |                        |
| 🖅 お問い合わせ                   | *DKIM公開難発行依頼」小タンを押してください。 | 甲請後の表 | 家は以下のようになります           |
| ? マニュアル                    | DKIM公開鍵発行依頼               |       |                        |
|                            |                           |       |                        |
|                            |                           |       | Þ(申請ドメイン) ****.com     |
|                            | く TOPへ戻る                  | 申請日   | 日時:2024/01/16 18:16:30 |
|                            |                           |       |                        |

#### ④<mark>申請後2週間を目安</mark>に、設定するための「公開鍵ファイル」 がFaymerに登録しているメールアドレス宛に届きます。

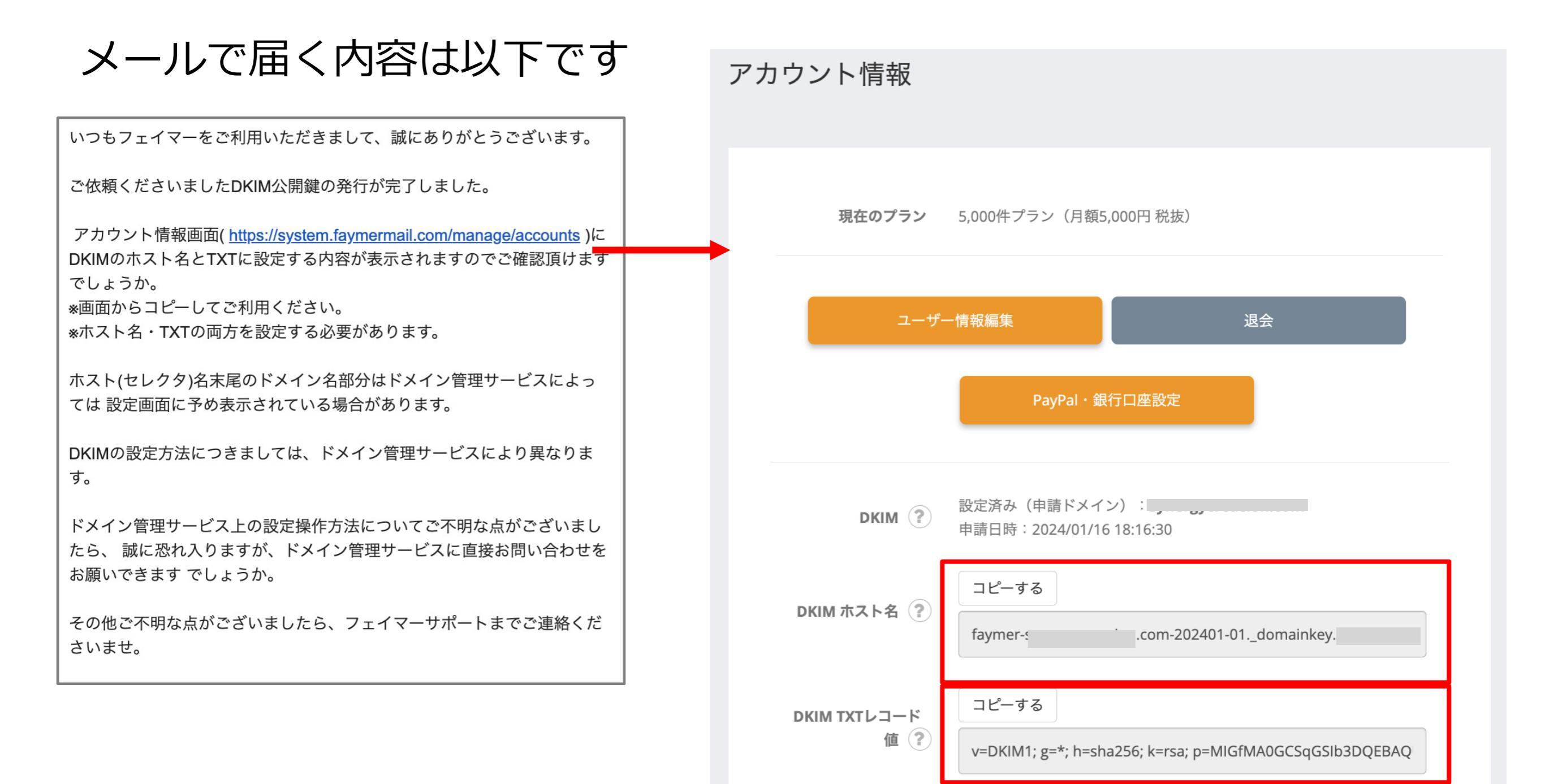

#### 赤枠の2箇所の情報を使って設定をします

#### ⑤Xserverのサーバーパネルヘログインし「DNSレコード設定」へと 進んでください。

| DNSレコード設定                                                                                                    |
|----------------------------------------------------------------------------------------------------|
| ドメインのDNSレコードを編集することができます。                                                                                                    |
| <ul> <li>◆ 使用前のご注意</li> <li>&gt; DNSレコード一覧</li> <li>&gt; DNSレコード追加</li> </ul>                                                                                 |
| O 設定対象ドメイン example.com ∨ 変更                                                                                                    |
| この機能は上級者向けの機能です<br>エックスサーバーで独自ドメインを利用する上で、本機能の利用は通常は必要ありません。<br>本機能を使用することで、特定のサブドメインをエックスサーバー以外に切り替えることなどが可能ですが、誤った設定をするとドメインが正常に利用できなくなる可能性がありますので、ご注意ください。 |

#### ⑤「DNSレコード追加」を選択してください。

| DNSレコード設定                                      |             | ■ 関連マニュアル |
|------------------------------------------------|-------------|-----------|
| ドメインのDNSレコードを編集することがで                          | きます。        |           |
| <ul> <li>使用前のご注意</li> <li>DNSレコードー県</li> </ul> | ↓ DNSレコード追加 |           |
|                                                |             |           |

#### ⑦各項目を入力しします。

|                                    |         | アカウント情報                              |
|------------------------------------|---------|--------------------------------------|
| DNSレコード設定                          | 関連マニュアル |                                      |
| メインのDNSレコードを編集することができます。           |         |                                      |
| 使用前のご注意<br>> DNSレコード一覧 > DNSレコード通加 |         | <b>現在のプラン</b> 5,000件プラン(月額5,000円 税抜) |
| O 設定対象ドメイン example.com ✓ 変更        |         |                                      |
| ホスト名 ⑦ .example.com                |         |                                      |
| 281 A -                            |         |                                      |
| 8 ()                               |         | PayPal・銀行口座設定                        |
| 先度 ⑦ 0                             |         |                                      |
| [                                  | #認問面へ進む | DKIM (?) 設定済み(申請ドメイン):               |
|                                    |         | 申請日時:2024/01/16 18:16:30             |
| <b>没定対象ドメイン</b> :取得したト             | ドメイン名   | コピーする                                |

ホスト名:フェイマーのアカウント情報にある内容をコピー、 末尾のドメインを省いてペースト

種別:TXT

内容:フェイマーのアカウント情報にある内容をコピペ **優先度**:(変更なし)

|                     | PayPal・銀行口座設定                                                    |
|---------------------|------------------------------------------------------------------|
| DKIM (?)            | 設定済み(申請ドメイン):<br>申請日時:2024/01/16 18:16:30                        |
| DKIM ホスト名 🕐         | コピーする<br>faymer-: .com-202401-01domainkey.                       |
| DKIM TXTレコード<br>値 ② | コピーする<br>v=DKIM1; g=*; h=sha256; k=rsa; p=MIGfMA0GCSqGSIb3DQEBAQ |
|                     |                                                                  |

アカウント情報のDKIMホスト名項目の 「コピーする」ボタンをクリックすると文字列がコピーできます。 ホスト名は以下のような文字列になっております example.comにはご自身のドメイン、\*には数字が記載されています。 faymer-example.com-\*\*\*\*\*-\*\*.\_domainkey. example.com Xサーバーでは設定画面にドメイン名が表示されておりますので、末尾のドメインを省いた faymer-example.com-\*\*\*\*\*-\*\*. domainkey をホスト名に貼り付けてください。

|                                   | アカウント情報                                                     |
|-----------------------------------|-------------------------------------------------------------|
| DNSレコード設定                         |                                                             |
| ドメインのDNSレコードを編集することができます。         |                                                             |
| > 使用前のご注意 → DNSレコード一覧 → DNSレコード追加 |                                                             |
| O 設定対象ドメイン example.com v 変更       | 現在のフラン 5,000件フラン (月額5,000円 税扱)                              |
| ホスト名 ⑦ example.com                | □_ぜ_桔報矩隹                                                    |
| 種別 A ✓                            |                                                             |
| 内容 ③                              | PayPal・銀行口座設定                                               |
| 優先度 ⑦ 0                           |                                                             |
| 確認面面へ進む                           | DKIM設定済み(申請ドメイン):申請日時:2024/01/16 18:16:30                   |
| 設定対象ドメイン:取得したドメイン名                | ロビーする<br>DKIM ホスト名 ??                                       |
| ホスト名:フェイマーのアカウント情報にある内容をコピー、      | faymer-s .com-202401-01,_domainkey.                         |
| 末尾のドメインを省いてペースト                   | コピーする                                                       |
|                                   |                                                             |
| 内容:フェイマーのアカウント情報にある内容をコピペ         | V=DKIMT, g=", n=snazso, k=rsa, p=iviiGiiviAUGCsqGsibsDQEBAQ |
| <b>優先度</b> :(変更なし)                |                                                             |

アカウント情報のDKIM TXTレコード値項目の 「コピーする」ボタンをクリックすると文字列がコピーできます。 Xサーバーの設定画面、内容のカラムに貼り付けてください。

#### 全ての入力が完了したら 「確認画面へ進む」をクリックしてください。

# ⑧設定内容を確認の上、間違いがなければ「追加する」をクリックしてください。

| DNSレ⊐                                    | 一ド設定                                           | ■ 関連マニュアル |                                                                             |
|------------------------------------------|------------------------------------------------|-----------|-----------------------------------------------------------------------------|
| ドメインのDN                                  | Sレコードを編集することができます。                             |           |                                                                             |
| <ul> <li>使用前の</li> <li>以下の内容で</li> </ul> | ご注意 → DNSレコード一覧 ▼ DNSレコード追加<br>DNSレコードを追加しますか? |           | ⑨設定完了画面が                                                                    |
| ホスト名                                     | .example.com                                   |           | DNSレコード設定                                                                   |
| 種別                                       | TXT                                            |           | ドメインのDNSレコードを編集することができます。                                                   |
| 内容                                       |                                                |           | <ul> <li>使用前のご注意</li> <li>&gt; DNSレコード一覧</li> <li>&gt; DNSレコード一覧</li> </ul> |
| 臺先度                                      | 0                                              |           | 『example.com』ドメインにて、DNSレコードの追加が完了しました。                                      |
|                                          |                                                | 戻る 追加する   |                                                                             |

#### ⑩DNSレコード一覧に新たに追加されていることを確認してくださ

| DNSレコード設定         回速マニュアル           ドメインのDNSレコードを編集することができます。 |         |                  |     |    |    |  |  |
|---------------------------------------------------------------|---------|------------------|-----|----|----|--|--|
| <ul> <li>使用前のご注意</li> </ul>                                   | DNSLO   | -ド-覧 → DNSレコード追加 |     |    |    |  |  |
| <ul> <li>         ・設定対象ドメイン     </li> </ul>                   | example | .com V 交更        |     |    |    |  |  |
| ホスト名                                                          | 種<br>別  | 内容               | 優先度 | 变更 | 削除 |  |  |
| example.com                                                   | A       |                  | 0   | 変更 | 削除 |  |  |
| www.example.com                                               | A       |                  | 0   | 変更 | 削除 |  |  |
| example.com                                                   | МХ      |                  | 0   | 変更 | 削除 |  |  |
| example.com                                                   | тхт     |                  | 0   | 変更 | 削除 |  |  |

#### 以上で DKIM 設定 は 完了です

#### ■ステップ 4-3: DMARC設定

#### ①Xserverのサーバーパネルヘログインし「DNSレコード設定」へと 進んでください。

| DNSレコード設定                                           |                                                                                                    | 🗧 関連マニュアル                       |
|-----------------------------------------------------|----------------------------------------------------------------------------------------------------|---------------------------------|
| ドメインのDNSレコードを編                                      | 篤することができます。                                                                                                    |                                 |
| > 使用前のご注意 → D                                       | NSレコード一覧 > DNSレコード追加                                                                                            |                                 |
| O 設定対象ドメイン e                                        | cample.com V 交更                                                                                                 |                                 |
| この機能は上級者に<br>エックスサーバーで独<br>本機能を使用すること<br>った設定をするとドメ | 0 <b>けの機能です</b><br>自ドメインを利用する上で、本機能の利用は通常は必要ありま<br>で、特定のサブドメインをエックスサーバー以外に切り替える<br>インが正常に利用できなくなる可能性がありますので、ご注意 | ミせん。<br>5ことなどが可能ですが、誤<br>§ください。 |

#### DNSレコード追加」を選択してください。

| DNSレコード設定                                         |             | ■ 関連マニュアル |
|---------------------------------------------------|-------------|-----------|
| ドメインのDNSレコードを構集することができ                            | ます。         |           |
| <ul> <li>・使用前のご注意</li> <li>・ DNSレコード一覧</li> </ul> | ▼ DNSレコード追加 |           |
|                                                   |             |           |

#### ■ステップ 4-3: DMARC設定

#### ③各項目を入力し「確認画面へ進む」ボタンを押してください。

| DNSレコード設定                   | ■ 関連マニュアル                 |  |  |  |  |  |  |  |
|-----------------------------|---------------------------|--|--|--|--|--|--|--|
| ドメインのDNSレコードを               | ドメインのDNSレコードを編集することができます。 |  |  |  |  |  |  |  |
| <ul> <li>使用前のご注意</li> </ul> | DNSレコード一覧 VDNSレコード追加      |  |  |  |  |  |  |  |
| ○ 設定対象ドメイン                  | example.com v 变更          |  |  |  |  |  |  |  |
| ホスト名 ⑦                      | .example.com              |  |  |  |  |  |  |  |
| 種別                          | A ~                       |  |  |  |  |  |  |  |
| 内容 ⑦                        |                           |  |  |  |  |  |  |  |
| 優先度 ⑦                       | 0                         |  |  |  |  |  |  |  |
|                             | 確認画面へ進む                   |  |  |  |  |  |  |  |

```
設定対象ドメイン:取得したドメイン名
ホスト名:(_dmarc)
種別:TXT
内容:v=DMARC1;p=none;fo=1;rua=mailto:me@example.com
優先度:(変更なし)
```

※内容の「<u>me@example.com</u>」はご自身のメールアドレスに変更をした上で設定して下さい。

#### ■ステップ4-3: DMARC設定

#### ④設定内容を確認の上、間違いがなければ「追加する」をクリックし てください。

| DNSレ⊐                                    | ード設定                                        | ■ 関連マニュアル |
|------------------------------------------|---------------------------------------------|-----------|
| ドメインのDI                                  | NSレコードを編集することができます。                         |           |
| <ul> <li>使用前の</li> <li>以下の内容で</li> </ul> | ご注意 → DNSレコード一覧 ▼ DNSレコード追加 DNSレコードを追加しますか? |           |
| ホスト名                                     | .example.com                                |           |
| 種別                                       | тхт                                         |           |
| 内容                                       |                                             |           |
| 優先度                                      | 0                                           |           |
|                                          |                                             | 戻る 追加する   |

#### ⑥DNSレコード一覧に新たに追加されていることを確認してくださ

| DNSレコード設定       関連マニュアル         ドメインのDNSレコードを編集することができます。         > 使用前のご注意       > DNSレコード追加 |         |           |     |    |      |  |  |
|-----------------------------------------------------------------------------------------------|---------|-----------|-----|----|------|--|--|
| ○ 設定対象ドメイン                                                                                    | example | .com V 交更 |     |    |      |  |  |
| ホスト名                                                                                          | 稽<br>別  | 内容        | 優先度 | 变更 | 削除   |  |  |
| example.com                                                                                   | A       |           | 0   | 変更 | Hite |  |  |
| www.example.com                                                                               | A       |           | 0   | 交更 | 削除   |  |  |
| example.com                                                                                   | мх      |           | 0   | 変更 | 削除   |  |  |
| example.com                                                                                   | тхт     |           | 0   | 变更 | 削除   |  |  |

#### 以上で DMARC 設定 は 完了です

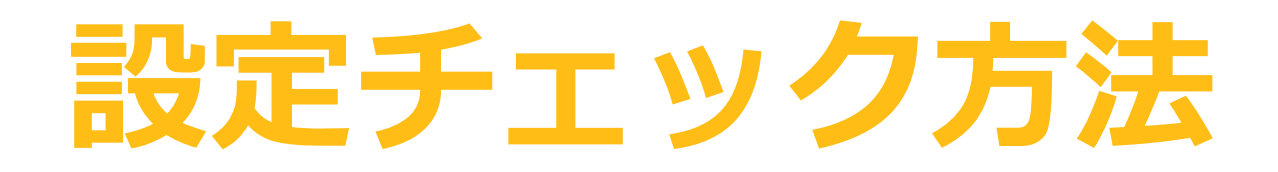

© Faymer Co., Ltd. 92

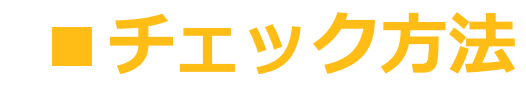

#### SPF・DKIM・DMARC の設定が完了しているか? それぞれ以下のURLでチェックできます。

| SPF <u>https://powerdmarc.com/ja/spf-record-lookup/</u> |                                                 |  |  |  |  |  |
|---------------------------------------------------------|-------------------------------------------------|--|--|--|--|--|
| DKIM                                                    | https://powerdmarc.com/ja/dkim-record-lookup/   |  |  |  |  |  |
| DMARC                                                   | https://powerdmarc.com/ja/dmarc-record-checker/ |  |  |  |  |  |

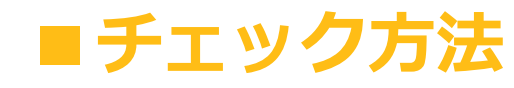

#### SPFのチェック方法

SPFチェッカーツール

このツールを使用して、SPFレコードを検索し、検証してください。

| なわたドメノンタなりカレマイださい(http:/<br>Q ルックアップ                                              | <i>!ブレフィックスなし</i> )。                          |          |         |                                                   |
|-----------------------------------------------------------------------------------|-----------------------------------------------|----------|---------|---------------------------------------------------|
| SPFステータス<br>v=spf1+a:sv3.xserver.jp+ <br>include:spf.sender.xserver.jp+ij<br>~all | n.com +mx<br>p4:3.114.70.25 +ip4:3.114.56.141 |          |         |                                                   |
| レコードチェック                                                                          |                                               | Tags Fo  | und     |                                                   |
| ✓ 有効なSPFレコード                                                                      | Yes                                           | タグ       | 価値      | 説明                                                |
| ✔ 故障モード                                                                           | Soft Fail                                     | v        | v       | v=spf1 レコードバージョン                                  |
| ✓ DNSルックアップが10以下                                                                  | 6/10                                          | +ip4     | ip4     | リストされたIPv4アドレスを許可する                               |
|                                                                                   |                                               | +include | include | リストアップされたドメインのSPFレコードに一致するIPア<br>ドレスがないか確認する      |
| ✓ 2以下のボイドルックアップ                                                                   | 0 /2                                          | +a       | a       | ドメインのAレコードに記載されているIPアドレスを許可する                     |
| ✔ エラーの詳細                                                                          | No                                            | +mx      | mx      | ドメインのMXホストのIPアドレスを許可する                            |
|                                                                                   |                                               | -/~/?    | ~       | 他のメカニズムがマッチしない場合、ハードフェイル/ソフテ<br>イル/ニュートラルの結果を適用する |
| Synergycreacion.com                                                               | a:syneraycreacion.com +mx                     |          |         |                                                   |

#### ①ドメインを入力

#### ②ルックアップをクリック

③SPFの設定内容が表示されます 表示内容に +ip4:3.114.70.25 +ip4:3.114.56.141 の記載があれば設定できています。

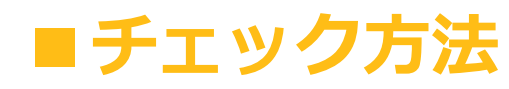

#### DKIMのチェック方法

| <b>DKIMレコードチェッカ</b><br><sup>ワンクリックでDKIM DNSレコードを検索、チェック、検証できる無料のオンラインDI</sup>                                                                                                    | KIMルックアップツール! |
|----------------------------------------------------------------------------------------------------|---------------|
| <ul> <li>         ・ DKIMレコードチェッカ         これを有効にすると、システムはDKIMセレクタを検出し、取得します。         ドメイン     </li> <li>         ・ HXMATXイン名を入力してくたさい (http:// ノレノイックスなし)。         セレクタ     </li> </ul> |               |
| 3     faymer-s     -202401-01 ×       DKIMLコードのセレクタを入力する     2       4     Q       ルックアップ   DKIMステータス                                                                                  | クトセレクター       |
| ✓ This record has been correctly setup v=DKIM1; g=*; h=sha256; k=rsa;                                                                                                    |               |
| Copy to clipboard                                                                                                    | •             |

#### ①ドメインを入力

#### ②オートディテクトセレクターが オンになっている場合はオフにする

③セクレタを入力 ※次ページに説明あります

④ルックアップをクリック

 ⑤日本語で、
 "このレコードは正しく設定されています" 英語で、
 "This record has been correctly setup" と表示されたら設定できています。

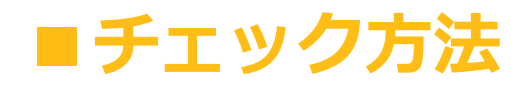

#### セクレタとは?

| 💣 > アカウント情報             |                                         |
|-------------------------|-----------------------------------------|
| アカウント情報                 |                                         |
| 現在のプラン 5,00             | 0件プラン(月額5,000円 税抜)                      |
| ユーザー情報                  | 編集 退会                                   |
|                         | PayPal・銀行口座設定                           |
| DKIM ? 設定<br>申請         | 済み(申請ドメイン):<br>日時:2024/01/16 18:16:30   |
| コ<br>DKIM ホスト名 ⑦<br>fay | ピーする<br>ymern-202401-01domainkey        |
| DKIM TXTレコード<br>値 ? v=  | ピーする<br>DKIM1; g=*; h=sha256; k=rsa; p= |
|                         | く TOPへ戻る                                |

#### セクレタは、 フェイマーのアカウント情報にある DKIMホスト名に記載されています。

DKIMホスト名の .\_domainkey.\*\*\*\*\*\*\*\*.com ※\*\*\*\*\*.comにはご自身のドメインが記載されています

を<u>削除したもの</u>がセクレタです。

セクレタは 以下のような文字列になっています。 faymer-\*\*\*\*\*\*.com-△ △ △ - △ ※\*\*\*\*\*.comにはご自身のドメインが記載されています ※△には数字が記載されています

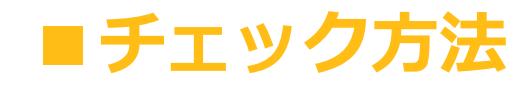

#### DMARCのチェック方法

|   | 🧰 DMARCレコードチュ                                       | ゠ッカ            |         |                        |                                                          |
|---|-----------------------------------------------------|----------------|---------|------------------------|----------------------------------------------------------|
| _ | このツールを使って、DMARCレコード                                 | を検索し、検証してください  | 0       |                        |                                                          |
|   | n.com                                               |                |         |                        |                                                          |
| 2 | なかわじょくいのたうわけ<br>てください (http://プレフィック<br>、<br>ルックアップ | スなし)。          |         |                        |                                                          |
|   | DMARCステータス                                          |                |         |                        |                                                          |
| 3 | ✔ このレコードは正しく設定されています。                               |                |         |                        |                                                          |
|   | v=DMARC1; p=none; fo=1; rua=mailto:in<br>m          | fo@sn.co       |         |                        |                                                          |
|   | レコードチェック                                            |                | Tags Fo | und                    |                                                          |
|   | ✓ 有効なDMARCレコード                                      | Yes            | タグ      | 価値                     | 説明                                                       |
|   | ✓ DMARCポリシー                                         | none           | v       | DMARC1                 | DMARCバージョン                                               |
|   |                                                     |                | р       | none                   | DMARC <b>ポリシー</b>                                        |
|   | ✓ アグリゲートレポート (RUA) のアドレス                            | info@: om      | ルア      | mailto:info@s<br>1.com | アグリゲート(RUA)レポートのURI(s)                                   |
|   | X フォレンジックレポート (RUF) のアドレス                           | Not Specified  | fo      | 1                      | FO <b>タグは、フォレンジックレポートを作成し、</b><br>DMARCユーザーに提示する方法に関連する。 |
|   | ✔ エラーの詳細                                            | No error found |         |                        |                                                          |

# ①ドメインを入力 ②ルックアップをクリック

③"このレコードは正しく設定されています" と表示されたら設定できています。 ■ステップ5:設定したメールアドレスをメールソフトに設定する

送信メールの認証が完了すれば、フェイマーの送信元アドレスとして 使用することができます。

また、受信したメールの確認及び返信には、次の2つの方法があります

# メールソフトにメールアドレスを設定し、 確認・返信する 2.Webメールで確認・返信する

■ステップ5:設定したメールアドレスをメールソフトに設定する

#### 1.メールソフトにメールアドレスを設定し、確認・返信する について

以下に様々なメールソフトのケースに応じた 設定方法が記載されていますのでご確認下さい。

https://www.xserver.ne.jp/manual/man\_mail\_setting.php

#### 2. Webメールで確認・返信をする について

設定不要、ログインするのみで確認と返信ができます。 ログインは以下のURLからできます。

https://secure.xserver.ne.jp/xapanel/login/xserver/mail/

更に転送設定をすることで、受信確認がより簡単に行えます。 ※受信ができるだけで返信(送信)はできません。 必ずWebメールにログインをして返信をしてください。

#### ■ステップ5:設定したメールアドレスをメールソフトに設定する

| <b>XSERV</b><br>WE<br>メールの閲覧や送信<br>メールアドレス | <b><b><b>C</b>Fレンタルサーバー</b><br/>Bメール ログイン<br/>言を行うことができます。</b>                                 | ① 受信を確認し<br>そのメールフ<br>パスワードを<br>※ご自身のト                       | ったいメールア<br>アドレスを設定<br>そ入力します。<br>ドメインのメー | アドレス<br>≧したい<br>ールアド                                                                                                    | と<br>際の<br>レスです                                                       | <b>-</b>                                                                   |               |
|--------------------------------------------|------------------------------------------------------------------------------------------------|--------------------------------------------------------------|------------------------------------------|----------------------------------------------------------------------------------------------------|-----------------------------------------------------------------------|----------------------------------------------------------------------------|---------------|
| メールパスワード                                   | pie.com                                                                                        |                                                              | Xserver                                  | <b>ッタルサーバー</b>  メールパネ                                                                                                    | SJL                                                                   | <ul> <li>⑦ マニュアル</li> <li>● ログアウト</li> </ul>                               |               |
|                                            | Ś                                                                                              |                                                              | 対象メールアドレス                                | ▶ 1                                                                                                    |                                                                       | S WEBX-JU                                                                  |               |
| Xserverレンタルサーバー ><br>対象メールアドレス ▶           | ログインする<br>メールパネル                                                                               | <ul> <li>? マニュアル</li> <li>■ ログアウト</li> <li>WEB×-ル</li> </ul> | トップページ<br>パスワード変更<br>メール転送設定             | <ul> <li>メール転</li> <li>メール転</li> <li>メ・必・</li> <li>現在の設定</li> <li>受信メール・</li> <li>「現在の設定</li> <li>(残す)にしていたいので、</li> <li>「いたのののののののののののののののののののののののののののののののののののの</li></ul> | 送設定<br>ず「残す」<br>EXールボックスに『残す』<br>************************************ | <b>にしましよう</b><br>変更<br>「残さない」に変更する<br>て<br>ルは転送先へ転送されるとともに、<br>クスにも保存されます。 | ドレフを          |
| トップページ >                                   |                                                                                                | 2 H                                                          |                                          | 「info@sj<br>「info@sj<br>転送先が設<br>メールはた                                                                                                    |                                                                       | 。追加ボタンス                                                                    | トレスで<br>をクリック |
| パスワード変更     >       メール転送設定     >          | ズマレクス<br>ブラウザを使用してメールを閲覧<br>WEBメールにロ                                                           | ヘーノレ ・送信することができます。 グインする >                                   |                                          | 転送先メール<br>メールアドレ                                                                                                    | Pドレス追加<br>ス<br>メールアト                                                  | く 人工を追加する >                                                                |               |
|                                            | <ul> <li>パスワード変更</li> <li>メールアカウントのパスワードを<br/>変更することが出来ます。</li> <li>パスワードを変更する &gt;</li> </ul> | ☆ メール転送設定<br>メール転送に関する設定の<br>確認と変更が行えます。<br>メール転送を設定する       |                                          | 転送先メール                                                                                                    |                                                                       | メニュー<br>削除                                                                 |               |
| 2D<br>لا                                   | レ<br>グイン後<br>ール転送設定                                                                            | 」<br>をクリック                                                   |                                          | 〈 戻る                                                                                                    | 」<br>して<br>メー                                                         | 完了したらこ<br>·ルアドレスカ                                                          | 「ちらに」         |

# 2. 未承諾メール、 迷惑メールを送信しない

© Faymer Co., Ltd. <sup>101</sup>

■2.未承諾メール、迷惑メールを送信しない

#### ダブルオプトイン形式で取得をして下さい。

#### 登録完了メール設定の際「仮登録完了メールを送信する」で、 フォームを作成していただくことが、

#### "ダブルオプトイン形式でリストを取得する"ということになります。

● 仮登録完了メールを送信する

○ 仮登録完了メールを送信しない

現在は、仮登録にするか否かは任意となっておりますが、 今後、**2024年2月1日以降は仮登録が必須**となります。 (基本フォーム・講座体験会フォームどちらも必須となります)

※2024年2月1日以降、Faymerの機能として、 ダブルオプトインしかできない仕様に変更となります。(必ず仮登録が発生する状態) ■2.未承諾メール、迷惑メールを送信しない

#### ダブルオプトインでリストを取得しないと、 ブラックリストに登録されてしまう可能性があります。

ブラックリストに登録されると、 フェイマーから送信する メールマガジン全体の到達率が下がってしまいます。

#### 作成済フォームでシングルオプトインに なっているものにつきましては、 2024年4月1日に一括でダブルオプトイン方式に 強制的に変更をさせていただきます。

<mark>仮登録時の文言をデフォルトで設定されている文章から</mark> 変更したい場合は2024年3月31日までに、 ご自身で変更を行っていただきますようお願い致します。

# 3. 受信者が メール配信登録を 容易に解除できるようにする

#### ■3.受信者がメール配信登録を容易に解除できるようにする

#### こちらは元々設定が義務付けられているものですが、

#### 受信者がメール配信登録の登録解除ができるURLを必ず設置をしてく ださい。

© Faymer Co., Ltd. 105

#### また、フェイマーでは、 3回連続でメール配信が失敗した場合、 対象の宛先リストは「エラーによる配信停止状態」 という措置を取っています。

これは、不達のメールアドレスにメールを送り続けると サーバーの信頼度が下がり、フェイマーから送付されている メルマガ全体の信頼度に影響を及ぼすためです。